eSTACs Entering STAC-1 for Center Based and Center Based Related Services

## Erie County Timeline

#### \* July 1, 2022:

\* School districts will enter all 22/23 STAC-5's into eSTACs, this includes any 21/22 school year entries and/or amendments.

#### Between July 1 and September 1, 2022:

 School districts will continue to enroll and amend all children per the current Erie County procedure (paper STAC-1) - no matter the school year 21/22 OR 22/23.

#### \* August 15, 2022:

 The County will no longer accept any enrollments or amendments after this date. You will hold onto any paperwork and enter into eSTACs on or after 9/1/22.

#### \* August 16 through August 31:

Erie County will enter all previous paper STACs into their Preschool system. Once completed, McGuinness will migrate
 ALL students that are currently in Erie County Preschool database into eSTACs.

#### \* September 1, 2022:

\* School districts will enter 22/23 STAC-1 services into eSTACs, this includes 21/22 school year entries and/or amendments.

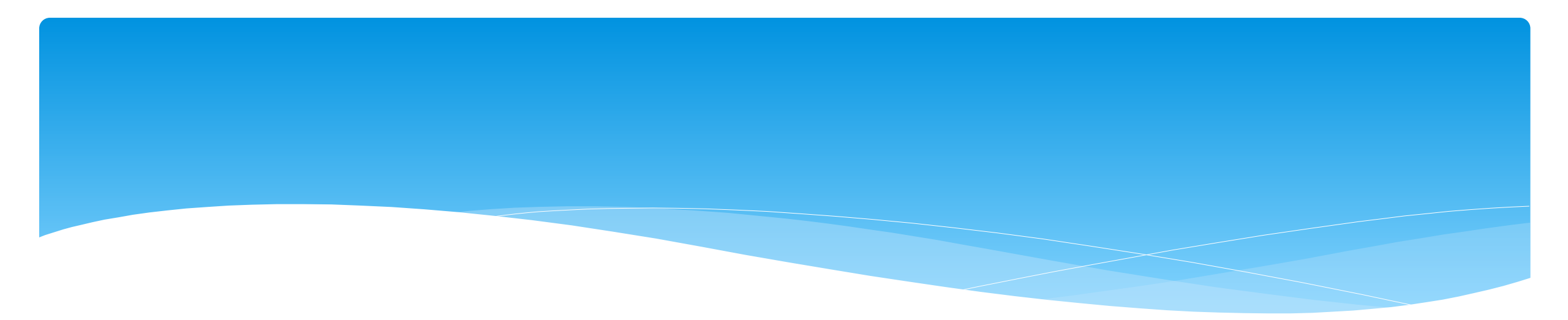

### **Student Search**

eSTACs@CPSEPortal.com

#### eSTACs Student

#### \* Go to eSTACs -> Student Search

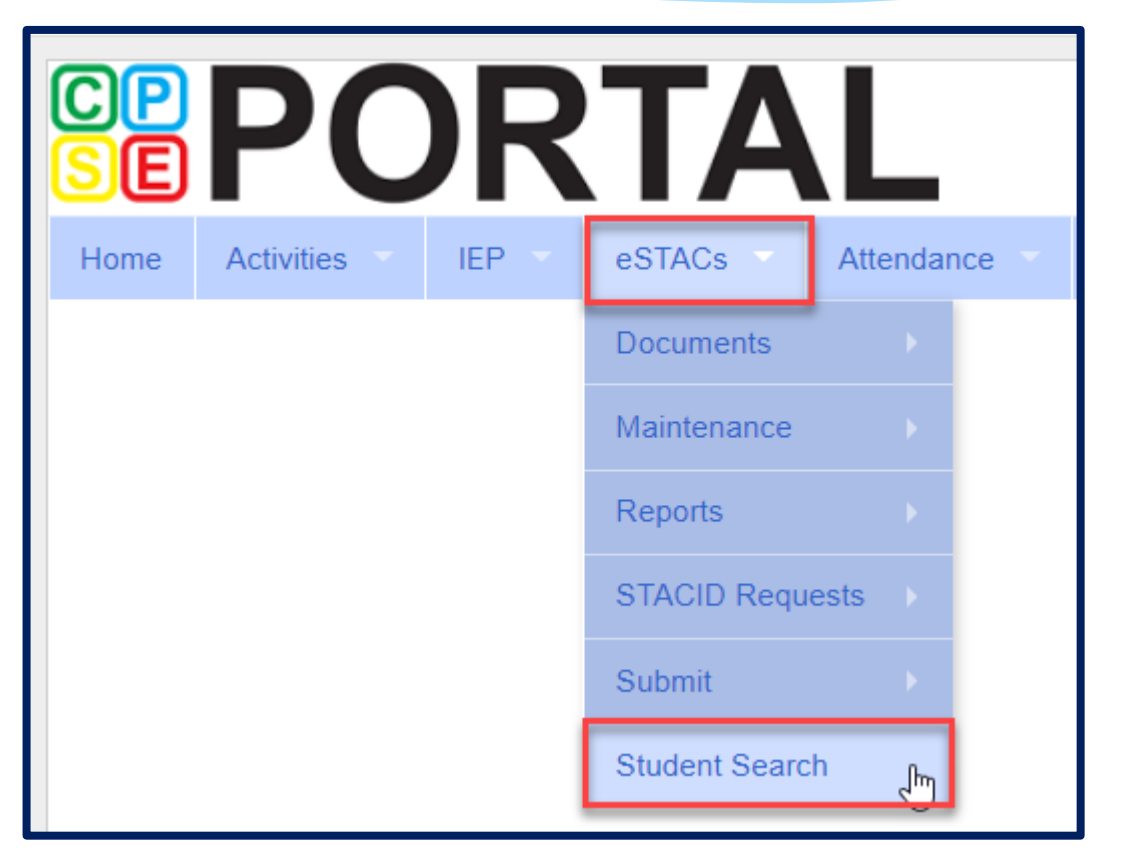

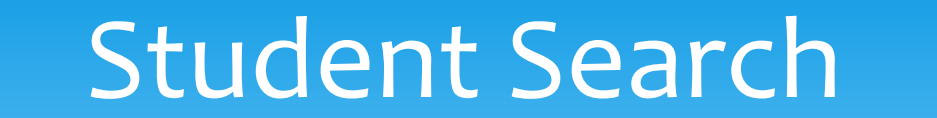

#### \* Search for student using first and last name of student & click Retrieve

| Home      | Activities | IEP 🔻 | eSTACs | Attendance | Billing | Lookup | Documents | Reports | Maintenance     | Medicai |
|-----------|------------|-------|--------|------------|---------|--------|-----------|---------|-----------------|---------|
| Filters _ |            |       |        |            |         |        |           |         |                 |         |
| ant       |            | bar   |        | DOB        | S       | TACID  | CIN       |         | Student Number  |         |
| County    | ROCKLAND   | ~     |        | -          |         |        |           |         |                 |         |
| District  | CLARKSTOWN | CSD   | ~      |            |         |        |           |         |                 |         |
|           |            |       |        |            |         |        |           |         | Clear Filters R | etrieve |

### View Student Details

\* Click on Details to get to the student details page with evaluations, services, documents and forms.

| Home                      | Activities | - IEP -   | eSTACs     | Atter    | ndance | Billi | ng     | Lookup    | Docun | nents       | Repo | orts | Maintenance   |     | Medicaid |
|---------------------------|------------|-----------|------------|----------|--------|-------|--------|-----------|-------|-------------|------|------|---------------|-----|----------|
| _Filters<br>ant<br>County | ROCKLAND   | bar       |            |          | В      |       | STA    | CID       |       | CIN         |      |      | Student Num   | ber |          |
| District                  | CLARKSTO   | WN CSD    | ~          |          |        |       |        |           |       |             |      |      | Clear Filters | Re  | trieve   |
| Add Net                   | w Student  |           |            |          |        |       |        |           |       | 1           |      |      |               |     |          |
| Distrie                   | ot Name    | Last Name | First Name | DOB      | Gender | CIN   | STACID | Student N | umber |             |      |      |               |     |          |
| CLARKS                    | TOWN CSD   | Ants      | Barbara    | 08/17/18 | F      |       |        |           |       | Edit Detail | s    |      |               |     |          |

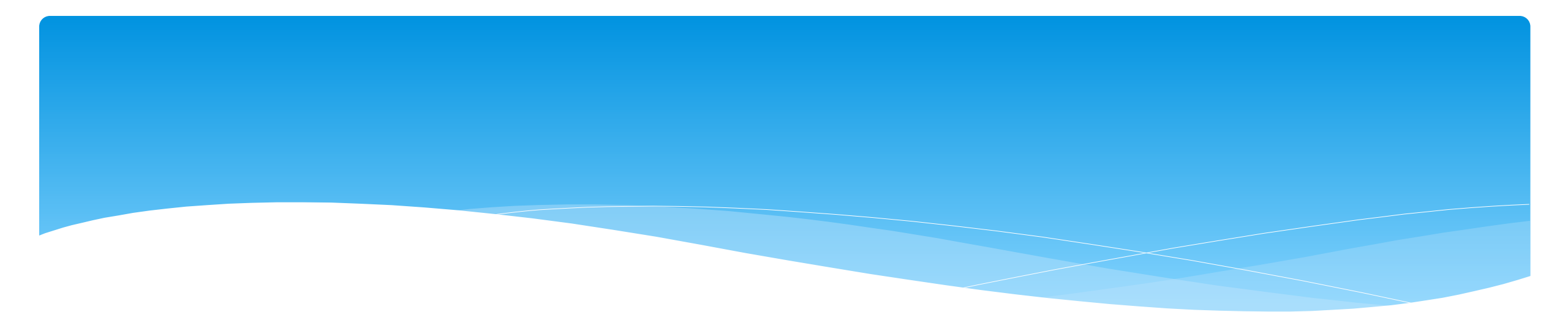

## **Adding New Center Based Placements**

## Adding a new CB Placement STAC-1

Go to the IEPPlacementstab

| * | Click Add CB |
|---|--------------|
|   | Placement    |

| Home               | Activities -             | IEP eS                | STACs A              | Attendance       | Billing                     | Lookup             | Documents                | Reports     |
|--------------------|--------------------------|-----------------------|----------------------|------------------|-----------------------------|--------------------|--------------------------|-------------|
| CPSE: 5            | 00101060000 CL           | ARKSTOWN CS           | D                    |                  |                             |                    |                          |             |
| Last Nar<br>STACID | me: Ants F<br>: J99999 0 | irst Name: Bar<br>NN: | bara DOB:<br>Student | 8/1<br>Number: 9 | 7/2018 Eligibi<br>000099999 | lity: 7/1/2021 - 8 | / <b>31/2023</b><br>Edit | SED Summary |
| STAC               | -5s Evaluatio            | on Components         | IEP Plac             | ements           | IEP Mandates                | Documents          | Forms                    |             |
| Schoo              | I Year Session 2         | 021 - 2022 Wint       | er 🗸                 |                  |                             |                    |                          |             |
| Sch                | ool Year Sessior         | Placement             | Description          | Status           | Submitted By                | Submitted Da       | te                       |             |
| No Pl              | acements                 | 1                     |                      | · · ·            |                             |                    |                          |             |
| Add                | d CB Placement           | Add SEIT/             | RS Placement         | 1                |                             |                    |                          |             |

# **Entering Program Information**

- Check this box if the child has multiple
   STACs for the same time period (CB + SEIT/RS, CB morning + CB afternoon)
- 2. Specify school year / session
- 3. Indicate if the child is placed in foster care
- 4. Choose the Provider
- **5.** Indicate whether the Provider is the same provider that performed the most recent evaluation
- **6.** Select the specific program the child will attend
- **7.** This populates with the dates and hours the selected program runs
- **8.** Enter the dates and hours that this student will attend this program, and click *Save*

| STACID:                                            | DelFuego First Nam<br>CIN:                                                | e: Anthony DOB: 3/12/20                                              | 16 Eligibility: 1/1/2019 - 8/31<br>Edit          | //2021                                        |
|----------------------------------------------------|---------------------------------------------------------------------------|----------------------------------------------------------------------|--------------------------------------------------|-----------------------------------------------|
| Program                                            | Aide / Nurse / Int                                                        | erpreter Related Servi                                               | ces Transportation                               |                                               |
| Click if t                                         | his is a multiple servic                                                  | e STAC (two or more concu                                            | rrent STACs)                                     |                                               |
| School Vez                                         | r Session 2019 201                                                        | 0 Summer T                                                           |                                                  |                                               |
|                                                    | 2019-202                                                                  | o summer v                                                           |                                                  |                                               |
| Is this stud                                       | ent placed in Foster C                                                    | are? 🔍 Yes 🖲 No                                                      |                                                  |                                               |
| 4                                                  | HEBREW ACADEMY                                                            | FOR SPEC CHLDRN                                                      | ¥                                                |                                               |
| <ul> <li>Provider</li> </ul>                       |                                                                           |                                                                      |                                                  |                                               |
| Provider                                           | Same as Evaluation P                                                      | rovider? 🔍 Yes 🖲 No                                                  |                                                  |                                               |
| • Provider<br>5 5<br>6 Program                     | Same as Evaluation P<br>9101(C) 07/08/19 - 0                              | rovider?                                                             | PECIAL CLASS OVER 2.5 N                          | ASSAU COUNTY WOODMERE •                       |
| Provider<br>5<br>6 <sup>Program</sup>              | Same as Evaluation P<br>9101(C) 07/08/19 - 0<br>Start Date                | rovider? OYes No<br>8/14/19 J/A-PRESCHOOL S<br>End Date              | PECIAL CLASS OVER 2.5 N<br>Hours Per Day         | ASSAU COUNTY WOODMERE 🔻<br>Days per Week      |
| Provider<br>5<br>6 <sup>Program</sup><br>7 Program | Same as Evaluation P<br>9101(C) 07/08/19 - 08<br>Start Date<br>07/08/2019 | rovider? Ves No<br>8/14/19 J/A-PRESCHOOL S<br>End Date<br>08/14/2019 | PECIAL CLASS OVER 2.5 N<br>Hours Per Day<br>5.00 | ASSAU COUNTY WOODMERE V<br>Days per Week<br>5 |

## Adding Aides / Nurse / Interpreter

- \* To add an aide / nurse or Interpreter
  - 1. Select the type (Aide, LPN, RN, or Interpreter)
  - 2. Select whether this service is shared with another student
  - 3. Indicate the hours per day this service is provided
  - 4. Indicate the days per week this service is provided
  - 5. Click Add

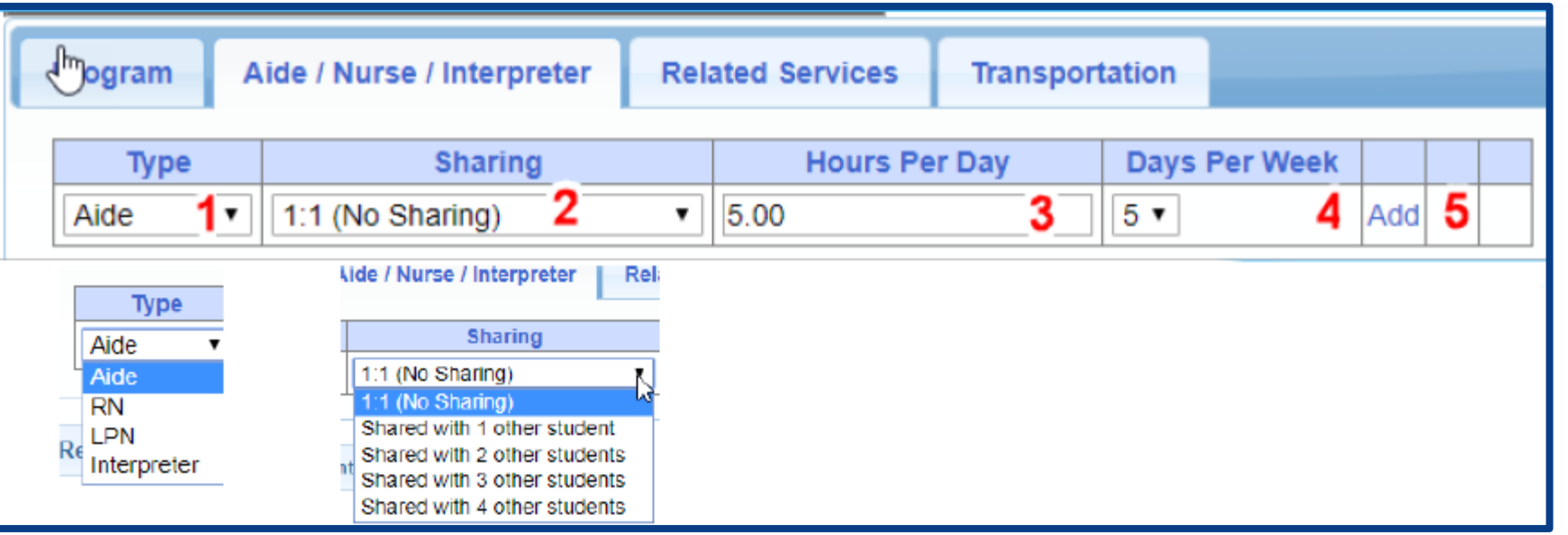

# Adding Related Services INCLUDED in Tuition

| Program     | Alde / Nurse / In | erpreter | Relate  | d Services | Transporta | tion |        |    |                  |    |         |         |              |     |          |         |
|-------------|-------------------|----------|---------|------------|------------|------|--------|----|------------------|----|---------|---------|--------------|-----|----------|---------|
| 3           | Service           |          | Start D | ate        | End D      | ate  | IND/GF | RP | Frequency        |    | Minutes | Period  | Location     |     |          |         |
| Occupation  | al Therapy        | 07/0     | 8/2019  |            | 08/14/2019 |      | L      |    | 2                | 30 |         | WEEKLY  | Therapy Room | Edi | t Delete | e Amend |
| Physical Th | erapy Group       | 07/0     | 8/2019  |            | 08/14/2019 |      | G      |    | 3                | 45 |         | WEEKLY  | Gym          | Edi | Delete   | Amend   |
| Speech The  | erapy <b>1</b>    | 07/0     | 8/2019  | 2          | 08/14/2019 | 3    | 1 4    | 4  | 3 <mark>5</mark> | 30 | 6       | WEEKLY7 | Classroom 8  | Edi | t Delete | e Amend |

- **1.** The type of service
- 2. The start date of this particular service
- 3. The end date for this particular service
- 4. Whether the service is Individual (I)

or Group (G)

eSTACs@CPSEPortal.com

- 5. The number of sessions per period
- 6. The number of minutes for each session
- **7.** The period of time for this service
- **8.** Location where service will be performed

### When IEP has no Related Services

- \* If the IEP does not specify any related services, check the box at the top of the related services tab that says
  - "There are no recommended related services for this student on this Placement / IEP"

|   | Program   | Aide / Nurse / Interpre             | eter Relat                   | ted Services             | Transporta     | tion |           |         |           |          |                |        |     |  |
|---|-----------|-------------------------------------|------------------------------|--------------------------|----------------|------|-----------|---------|-----------|----------|----------------|--------|-----|--|
| Ľ | There are | e no recommended related<br>Service | d services for<br>Start Date | this student on End Date | this Placement | /IEP | Frequency | Minutes | Period    | Location | Submitted Date | Status |     |  |
|   |           | ~                                   | 07/12/2022                   | 08/20/2022               | ~              |      |           |         | <b>``</b> | ~        |                |        | Add |  |

# Adding Transportation

Related Services

Aide / Nurse / Interpreter

Program

 A list of types of transportations indicated in IEP (Bus or Parent reimbursement).

2. If transportation is needed, Erie County would like you to choose **both** the bus and the parent.

No transportation
 documents will need to be
 uploaded.

| Service        | Provider                       | Start Date        | End Date   | Submitted Date | Status        |      |        |  |
|----------------|--------------------------------|-------------------|------------|----------------|---------------|------|--------|--|
| Bus            | STUDENT BUS CO                 | 07/12/2022        | 08/20/2022 |                | Not Submitted | Edit | Delete |  |
| Parent         | Rockland Parent Transportation | 07/12/2022        | 08/20/2022 |                | Not Submitted | Edit | Delete |  |
| <b>v</b>       | •                              | 07/12/2022        | 08/20/2022 |                |               | Add  |        |  |
| Document Type: | e chosen                       | ✓ Effective Date: | Comment:   |                |               |      |        |  |
| Upload         |                                |                   |            |                |               |      |        |  |

Transportation

### When IEP has no Transportation

If the student will not be bussed, and the parent will not be submitting for mileage reimbursement, check the box at the top of the transportation tab that says
 "The IEP does not authorize reimbursement for transportation"

| Program Aide / Nurse / Inte     | rpreter Related Service       | s Transportation            |                |        |     |   |
|---------------------------------|-------------------------------|-----------------------------|----------------|--------|-----|---|
| The IEP does not authorize reir | nbursement for transportation | / No parent reimbursement w | ill be sought  |        |     | _ |
| Service Provider                | Start Date                    | End Date                    | Submitted Date | Status |     |   |
| <b>~</b>                        | 07/12/2022                    | 08/20/2022                  |                |        | Add |   |
| Upload Transportation Documen   | t                             | ·                           | ·              |        |     | _ |
| Document Type:                  | ~                             | Effective Date:             | Comment:       |        |     |   |
| Choose File No file chosen      |                               |                             |                |        |     |   |
| Transportation Files            |                               |                             |                |        |     |   |
| Uploaded DocumentType           | Comments Effective D          | ate                         |                |        |     |   |
|                                 |                               |                             |                |        |     |   |

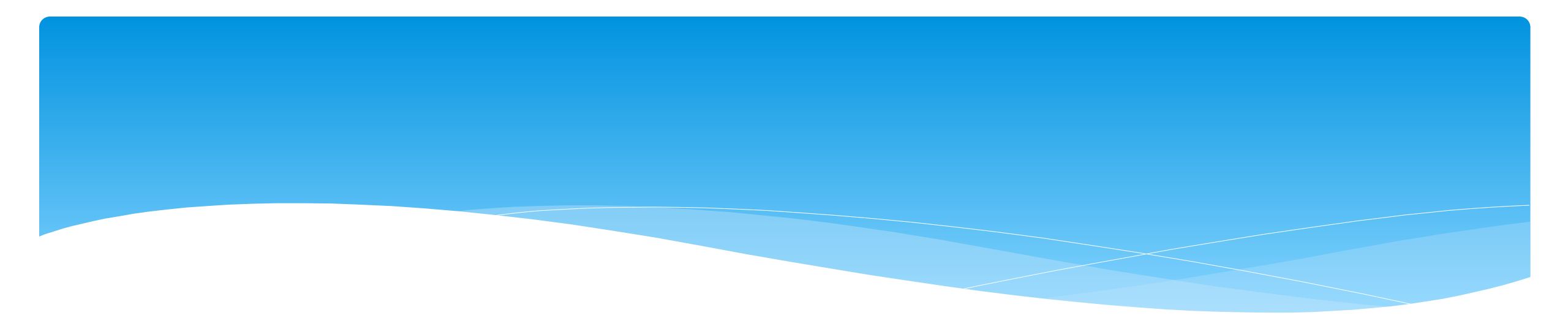

## **Uploading Documents**

eSTACs@CPSEPortal.com

### **Documents Required**

- \* Erie County is requiring the following documents to be uploaded, before you can sign and submit your STAC-1:
  - \* The IEP Summary page or complete IEP

# Uploading a Document

- Select Documents tab on Student Details screen.
- This will also show any Missing Documents that need to be uploaded.
- Click "Upload" button at bottom of screen or "Upload" at the end of the missing document line.

| CPSE: 50040206   | 60000     | -            |               |              |                   |           |                 |           |              |        |        |
|------------------|-----------|--------------|---------------|--------------|-------------------|-----------|-----------------|-----------|--------------|--------|--------|
| Student Informat | ion       |              |               |              |                   |           |                 |           |              |        |        |
| Last Name:       | First     | Name:        | DOB:          | 3/9          | / <b>2017</b> Eli | gibility: | 1/1/2020 - 8/31 | /2022     |              |        |        |
| STACID:          | CIN:      |              | Student       | Number: 50   | 00038460          |           |                 | Edit      | SED Summ     | nary   | Resync |
| STAC-5s          | Evaluatio | n Componen   | ts IEP PI     | acements     | IEP Manda         | ates      | Documents       | Forms     |              |        |        |
| Uploaded         | d Docu    | ments        |               |              |                   |           |                 |           |              | -      |        |
| Docume           | ent Type  | Uploaded D   | ate Applie    | d To Sub     | nitted Date       | Subr      | mittedUser C    | Comments  |              |        |        |
| No Document      | S         |              |               |              |                   |           |                 |           |              |        |        |
| Missing I        | Docum     | ents         |               |              |                   |           |                 |           |              |        |        |
| Category         | -         | Туре         | Document      | Description  |                   | Applie    | s To            |           |              |        |        |
| CHILD            | MEDICAI   | D CONSENT    | Medicaid Par  | ental Conser | t                 |           |                 | Show Docu | iment List U | lpload |        |
| PLACEMENT        | IEP       |              | Copy of IEP f | or Placemen  | t 09/10/2021      | -06/24/   | 2022 RS (ST(I)) | Show Docu | iment List U | pload  |        |
|                  |           |              |               |              |                   |           |                 |           |              |        |        |
| Upload           | Upload    | Multiple Doc | uments        |              |                   |           |                 |           |              |        |        |
| opioud           | oproud    |              |               |              |                   |           |                 |           |              |        |        |

# Uploading a Document

- \* Click "Choose File" button.
- \* Browse to the file location and select the file.
- \* Click the "Open" button on the file dialog
- \* The filename will appear next to "Choose File" button.
- \* Click "Upload".

eSTACs@CPSEPortal.com

| Child Informa | tion                    |                                                     |
|---------------|-------------------------|-----------------------------------------------------|
| Last Name:    | Rizzo First Name: Franl | k DOB: 12/18/2016 Eligibility: 7/1/2019 - 8/31/2022 |
| STACID:       | CIN:                    | Edit                                                |

| T 🚺 / IN             | is PC 7 Excerbisk (cl) 7 EstiAcs 7 DE | neoocuments > Patricia sim | cox.            | V 0 5  | earch Patricia Simcox |  |
|----------------------|---------------------------------------|----------------------------|-----------------|--------|-----------------------|--|
| Organize - New folde | tr                                    |                            |                 |        | 100 <b>v</b>          |  |
| eSTACsDemoDo ^       | Name                                  | Date modified              | Туре            | Size   |                       |  |
| Patricia Simcox      | 🔁 Birth Certificate                   | 3/18/2019 1:43 PM          | Adobe Acrobat D | 93 KB  |                       |  |
| SandyOlsson          | 🔁 Consent                             | 3/18/2019 2:10 PM          | Adobe Acrobat D | 58 KB  |                       |  |
| Webinars             | 🔁 EvalVerification                    | 3/18/2019 2:02 PM          | Adobe Acrobat D | 466 KB |                       |  |
| a OneDrive           | 🔁 TRF Englsih refised 08-2018         | 3/19/2019 5:41 PM          | Adobe Acrobat D | 78 KB  |                       |  |
| This PC              |                                       |                            |                 |        |                       |  |
| 3D Objects           |                                       |                            |                 |        |                       |  |
| Desktop              |                                       |                            |                 |        |                       |  |
| Documents            |                                       |                            |                 |        |                       |  |
| Downloads            |                                       |                            |                 |        |                       |  |
| Music                |                                       |                            |                 |        |                       |  |
| E Pictures           |                                       |                            |                 |        |                       |  |
| Videos               |                                       |                            |                 |        |                       |  |
| Local Disk (C:)      |                                       |                            |                 |        |                       |  |
| New Volume (D:       |                                       |                            |                 |        |                       |  |
| TimsBackup (E:)      |                                       |                            |                 |        |                       |  |
| T                    |                                       |                            |                 |        |                       |  |
|                      |                                       |                            |                 |        |                       |  |

| Child Information           | 00 RYDELL CSD             |                |                         |                      |
|-----------------------------|---------------------------|----------------|-------------------------|----------------------|
| Last Name: Rizzo<br>STACID: | First Name: Frank<br>CIN: | DOB: 12/18/201 | 16 Eligibility:<br>Edit | 7/1/2019 - 8/31/2022 |
| Choose File Conse           | nt.pdf                    |                | Upload                  |                      |

# Uploading a Document

- Right had side shows the \* document being uploaded.
- \* If uploading the entire IEP, then check box "Enter **Details for Entire** Document".
- \* Choose document type.
- \* Choose correct school year and placement.

| Enter Details for E<br>Page 1 to 1                            | intire Document 🗹                                                                                                    | ≡ eSTACsFil | eHandler.ashx                                                                                                    |                                                                                                    | 1 / 11   - 100% +   1                                                                                                    | : \$                                                                                                    |                                                                                                    |
|---------------------------------------------------------------|----------------------------------------------------------------------------------------------------|-------------|----------------------------------------------------------------------------------------------------|----------------------------------------------------------------------------------------------------|----------------------------------------------------------------------------------------------------|----------------------------------------------------------------------------------------------------|----------------------------------------------------------------------------------------------------|
| Document Type<br>School Year<br>Placement<br>07/05/2021-08/13 | Serv : IEP                                                                                                    |             |                                                                                                    |                                                                                                    | Blind Brook-Rye Union Free Scho<br>390 North Ridge Street<br>Rye Brook, NY 10573-110                                                                                                    | ol District<br>5                                                                                                    |                                                                                                    |
| Comments<br>TEP                                               | Medicaid : Medicaid Parental Consent<br>Medicaid : Parent Refused Medicaid Consent<br>Medicaid : Failed to obtain Medicaid Consent<br>Medicaid : Parent Revoked Consent<br>Foster Care : LDSS2999<br>Eval : Evaluation Justification Letter<br>Eval : Justification For Eval Outside Eligibility Dates<br>Trans : TAF<br>Trans : Parent Acknowledgement Form<br>Serv : Aide |             | Student:<br>Address:<br>Contacts:<br>School Year: 2021-2022<br>Special Alerts:                                                                                                    |                                                                                                    | Date of Birth: 12/22/2017<br>Age as of meeting date: 3:4 Native<br>County: Westchester Interpreter<br>Home/Mobile #: H: (914) 539-5147 M: (914) 420-6713<br>Home/Mobile #: H: (914) 539-5147 M: (914) 539-5147<br>Placement: Approved Preschool Special Education<br>Program                                         | Gender: Male<br>Language: English<br>Required: No<br>Work #:<br>Work #:<br>School: Preschool Itinerant Services<br>Only                                                                                               | ID #: 112201514<br>Email:<br>Email:<br>Grade: Preschool                                                                                                    |
|                                                               | Serv : Nurse<br>Serv : IEP                                                                                                    |             | IEP INFORMATION                                                                                                    |                                                                                                    | SUMMARY-SPECIAL EDUCATION PROGRAMS A                                                                                                    | ND RELATED SERVICES                                                                                                    |                                                                                                    |
| OK Cance                                                      | Serv : Interpreter<br>Serv : Summer Regression Justification<br>Serv : Explanation for not having a STAC-5                                                                                                    |             | Projected IEP Start Date:<br>Projected IEP End Date:<br>Projected Date of Annual Review:<br>Projected Date for Reevaluation:<br>Extended School Year:<br>Behavior Intervention Plan:<br>Supplementary Aids and Services:<br>Assistive Technology:<br>Supports for School Personnel:<br>Testing Accommodations:<br>Participate State/District Assessments:<br>Soecial Transportation: | 07/05/2021<br>06/25/2022<br>06/24/2022<br>03/18/2024<br>Yes<br>No<br>No<br>No<br>No<br>No<br>No<br>No<br>No<br>No<br>No<br>No<br>No<br>No | Special Class in an Integrated Setting: 6:1+1<br>Speech/Language Therapy: Individual<br>Occupational Therapy: Individual<br>Physical Therapy: Individual<br>Special Class in an Integrated Setting: 6:1+1<br>Speech/Language Therapy: Individual<br>Occupational Therapy: Individual<br>Physical Therapy: Individual | 09/01/2021 - 06/24/2022 2 x<br>09/01/2021 - 06/24/2022 2 x<br>09/01/2021 - 06/24/2022 2 x<br>09/01/2021 - 06/24/2022 2 x<br>07/05/2021 - 06/13/2021 5 x<br>07/05/2021 - 08/13/2021 2 x<br>07/05/2021 - 08/13/2021 2 x | Weekly, 5hr. School<br>Weekly, 30min. School<br>Weekly, 30min. School<br>Weekly, 30min. School<br>Weekly, 5hr. School<br>Weekly, 30min. School<br>Weekly, 30min. School |

## Documents for Aide / Nurse / Interpreter

- \* There are occasions when you will need to upload the Request For Reimbursement For Partial Aide/Nurse/Interpreter form.
- eSTACs will inform you when this form is needed when completing the Sign and Submit process.
- \* Go to the Aide/Nurse/Interpreter tab and click Print.
- \* Have form signed and upload form to eSTACs.

|             |             | <u> </u>            |           |           |            |                    |                 |             |                   |               |      |        |       |
|-------------|-------------|---------------------|-----------|-----------|------------|--------------------|-----------------|-------------|-------------------|---------------|------|--------|-------|
| CPSE: 112   | 806060000   | RYDELL CSD          |           |           |            |                    |                 |             |                   |               |      |        |       |
| Student Inf | ormation    |                     |           |           |            |                    |                 |             |                   |               |      |        |       |
| Last Name   | Balmudo     | First Name: Leo     | DOB:      |           | 3/19/2017  | Eligibility: 1/1/2 | 2020 - 8/31/202 | 2           |                   |               |      |        |       |
| STACID:     |             | CIN:                | Student   | Number:   | 500003971  | 8                  |                 | Edit        |                   |               |      |        |       |
| Placement   | Information |                     |           |           |            |                    |                 |             |                   |               |      |        |       |
| Session: Fr | om Date: 09 | 0/08/2021 To Date:  | 06/22/202 | 22        |            |                    |                 |             |                   |               |      |        |       |
| Hrs/Day: 5. | 00 Days/Wk  | : 5 Aide/RN/LPN:    |           |           |            |                    |                 |             |                   |               |      |        |       |
| Provider: F | RED S KEL   | LER SCHOOL Pro      | gram: 910 | 00        |            |                    |                 |             |                   |               |      |        |       |
|             | -           |                     | _         |           | -          |                    |                 |             |                   |               |      |        |       |
| Program     | Aide /      | Nurse / Interprete  | er Re     | lated Sei | rvices     | Transportation     |                 |             |                   |               |      |        |       |
| •           |             |                     |           |           |            |                    |                 |             |                   |               |      |        |       |
| Туре        |             | Sharing             | Sta       | art Date  | End Date   | Hours P            | er Day          | Days Per We | ek Submitted Date | Status        |      |        |       |
| Aide        | Shared wi   | th 3 other students | 09/       | 08/2021   | 06/22/2022 | 2 5.0              | 0 5             | j           |                   | Not Submitted | Edit | Delete | Print |
| ~           | ור          |                     | ✓ 09/     | 08/2021   | 06/22/2022 | 2 5.00             |                 | 5 🗸         |                   |               | Add  |        |       |
|             | , I.C.      |                     |           |           |            |                    |                 |             |                   |               |      |        |       |
|             |             |                     |           |           |            |                    |                 |             |                   |               |      |        |       |
|             |             |                     |           |           |            |                    |                 |             |                   |               |      |        |       |

### Comparison eSTAC to Paper Form

| Program | Aide / Nurse / Interpreter     | Related Ser | vices Ti   | Transportation |               |                |               |      |        |       |
|---------|--------------------------------|-------------|------------|----------------|---------------|----------------|---------------|------|--------|-------|
| Туре    | Sharing                        | Start Date  | End Date   | Hours Per Day  | Days Per Week | Submitted Date | Status        |      |        |       |
| Aide 1  | Shared with 3 other students 2 | 09/08/2021  | 06/22/2022 | 2 5.00 3       | 5 4           |                | Not Submitted | Edit | Delete | Print |
| ~       | ~                              | 09/08/2021  | 06/22/2022 | 5.00           | 5 🗸           |                |               | Add  |        |       |

|                                           | REQUES<br>Partial 1:1 AL | AC AND SPECIA<br>T FOR REIME<br>DE, 1:1 NURS | L AIDS UNIT<br>BURSEMENT FOR<br>E, 1:1 INTERPRETI | ER              |
|-------------------------------------------|--------------------------|----------------------------------------------|---------------------------------------------------|-----------------|
|                                           | **FOR                    | PRESCHOO                                     | L USE ONLY**                                      |                 |
| STAC ID#                                  | (if l                    | known)                                       |                                                   |                 |
| Student Name:                             | Balmudo, Le              | eo .                                         | Date of Birth:                                    | 03/19/17        |
| Preschool Provider Name                   | FRI                      | ED S KELLER S                                | CHOOL                                             |                 |
| Preschool Program Type/                   | Name:                    | 9100                                         |                                                   |                 |
| Type of 1:1: Partial 1:1 A<br>(check one) | Aide X 1:1               | Nurse RN                                     | 1:1 Nurse LPN                                     | 1:1 Interpreter |
| Is this 1:1 Aide/Nurse                    | e/Interpreter Share      | d? NO                                        | YES X                                             |                 |
|                                           |                          | If YES                                       | , Number of Students Sha                          | ring the 1:1:3  |
| 1:1 AIDE/NURSE/INTE                       | RPRETERFO                | R PRESCHOOL                                  | EDUCATION:                                        |                 |
| Start Date of 1:1 Aide/Nu                 | rse/Interpreter:         | 9 / 8 / 21                                   | Projected End Date:                               | 6 / 22 / 22     |
| Hours Per Day Program F                   | Runs:                    | 5.00                                         |                                                   |                 |
| Hours Per Day Student in                  | Program:                 | 5.00                                         | Days Per Week Studer                              | nt in Prog: 5   |
| 1:1 Aide/Nurse/Interprete                 | r Hrs/Day Reques         | ted: 3 5.00                                  | 1.1 Days/Week Request                             | ted: 4 5        |

eSTACs@CPSEPortal.com

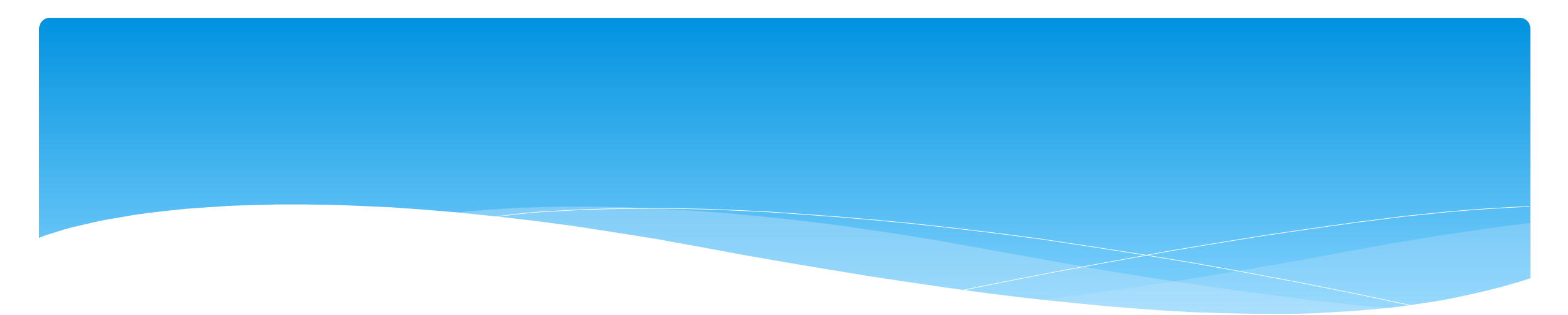

## Signing and Submitting STAC-1

# Signing and Submitting

\* Once all information is entered from the IEP, you will now need to Sign and Submit the CB Placement.

| CPSE: 6           | 61100010000 NEW                                                                                              | ROCHELLE   |                       |              |           |              |                | 7     |         |       |                 |                    |
|-------------------|----------------------------------------------------------------------------------------------------|------------|-----------------------|--------------|-----------|--------------|----------------|-------|---------|-------|-----------------|--------------------|
| Last Na<br>STACID | Last Name:First Name:DOB:6/23/2016Eligibility:1/1/2019 - 8/31/2021STACID:CIN:Student Number:Edit SED Summary |            |                       |              |           |              |                |       |         |       |                 |                    |
| STAC              | -5s Evaluation                                                                                               | Components | IEP Placements        | IEP Mandates | Docume    | ents Forms   |                |       |         |       |                 |                    |
| Schoo             | ol Year Session All                                                                                          | Sessions   | ~                     |              |           |              |                |       |         |       |                 |                    |
| Sch               | ool Year Session                                                                                             | Placement  | Descript              | ion          | Status    | Submitted By | Submitted Date |       |         |       |                 |                    |
| 2020              | - 2021 Summer                                                                                                | СВ         | 07/06/2020-08/14/2020 | -9100(A)     | Submitted | import       | 8/18/2020      | Amend | Rescind | Print |                 | Submission History |
| 2020              | - 2021 Winter                                                                                                | СВ         | 09/08/2020-06/25/2021 | -9100(I)     | Submitted | RS           | 12/21/2020     | Amend | Rescind | Print |                 | Submission History |
| 2021              | - 2022 Summer                                                                                                | СВ         | 07/05/2021-08/13/2021 | -9100(A)     | Amended   |              |                | Amend | Rescind | Print | Sign and Submit | Submission History |
| 2021              | - 2022 Summer                                                                                                | SEITRS     | 07/05/2021-08/13/2021 | RS (OT(I))   | Submitted | RS           | 8/4/2021       | Amend | Rescind | Print |                 | Submission History |
|                   |                                                                                                    |            |                       |              |           | ß            |                |       |         |       |                 |                    |

### **Compare CB Placement to IEP**

\* Compare ALL of your entries on left side to IEP on right side. Do not sign & submit if not correct.

| Student Name<br>DOB 6/23/2016<br>STAC ID<br>Student # |            |               | CPS       | E District NEW ROCHELL<br>County WESTCHESTER | E                    |           |           | é |   | ≡                                | 1 / 14         | -       | +              | :                   | ¢                      | Ŧ         | ē    | : |
|-------------------------------------------------------|------------|---------------|-----------|----------------------------------------------|----------------------|-----------|-----------|---|---|----------------------------------|----------------|---------|----------------|---------------------|------------------------|-----------|------|---|
| School Year: 2021 - 2022 Sumn                         | ner Placem | nent Type: CB | Provide   | er:                                          |                      |           |           |   |   |                                  |                |         |                |                     |                        |           |      |   |
| Show Rescinded                                        |            |               |           | Print STAC-1                                 |                      |           |           |   |   |                                  |                |         |                |                     |                        |           |      |   |
| Placements to Submit                                  |            |               |           |                                              |                      |           |           |   |   |                                  |                |         |                |                     |                        |           |      |   |
| Provider                                              |            | From Date     | To Date   | Servic                                       | е Туре               | Frequency | Location  |   |   |                                  |                |         |                |                     |                        |           |      |   |
| 1 Th 10                                               |            | 7/5/2021      | 8/13/2021 | 9100-A J/A-PRESCHOOL S                       | PECIAL CLASS OVER 2. | 5 hrs/day | Classroom |   |   |                                  |                |         |                |                     |                        |           |      |   |
| A 10 A                                                |            | 7/5/2021      | 8/13/2021 | Occupational Therapy Indiv                   | 2                    | 2x30      | Preschool |   | Γ | SUMMARY-SPECIAL EDUCATIO         | N PROGRAMS AND | RELATED | SERVICES       |                     |                        |           |      |   |
| A (1) A(                                              |            | 7/5/2021      | 8/13/2021 | Physical Therapy Indiv                       | 3                    | 1x30      | Preschool |   |   | Special Class: 8:1+2             |                | 0       | 7/05/2021 - 08 | /13/2021 5 x        | Weekly 5hr             | Special C | lass |   |
| A 10 A                                                |            | 7/5/2021      | 8/13/2021 | Speech Therapy Group                         | 4                    | 1x30      | Preschool |   | 2 | Cocupational Therapy: Individual |                | 0       | 7/05/2021 - 08 | 30i<br>/13/2021 2 x | min.<br>Weekly, 30min. | School    |      |   |
| a                                                     |            | 7/5/2021      | 8/13/2021 | Speech Therapy Indiv                         | 5                    | 2x30      | Preschool |   | 3 | Physical Therapy: Individual     | 4              | 0       | 7/05/2021 - 08 | /13/2021 1 x        | Weekly, 30min.         | School    |      |   |
| ALC: ALC: NO. 1                                       |            | 7/5/2021      | 8/13/2021 | Transportation : Parent                      |                      |           |           |   | 4 | Speech/Language Therapy: Small G | oup            | Ő       | 7/05/2021 - 08 | 13/2021 1 x         | Weekly, 30min.         | School    |      |   |
| STACTION CPSEPortal.com                               | 1          |               |           |                                              |                      |           |           |   |   |                                  |                |         |                |                     |                        |           |      |   |

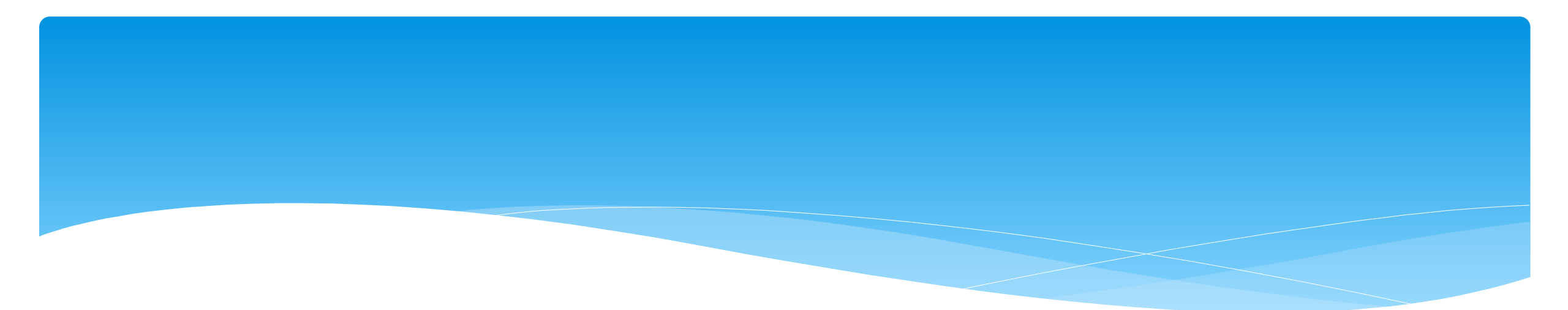

### **Amendments and/or Corrections**

eSTACs@CPSEPortal.com

## **CB** Amendments

| CPSE determines                                                                                                    | What to do                                                |  |  |  |
|----------------------------------------------------------------------------------------------------|-----------------------------------------------------------|--|--|--|
| An AIDE/RN/LPN should be added to the IEP                                                                                    |                                                           |  |  |  |
| An AIDE/RN/LPN should be removed from the IEP                                                                                | End Placement and Create new placement with all           |  |  |  |
| The student should be in a different program<br>(different provider, SC vs SCIS, half day vs full day etc.)                  | necessary details                                         |  |  |  |
| The student no longer needs a particular related service<br>The student will no longer receive a type of transportation      | End Placement detail by amending end date of detail       |  |  |  |
|                                                                                                    |                                                           |  |  |  |
| The student needs an additional related service                                                                              | -                                                         |  |  |  |
| The student will get a new type of transportation service<br>(No transportation -> bus, bus->Bus + Parent, Bus-> Bus + AIDE) | Add additional placement details as necessary             |  |  |  |
|                                                                                                    |                                                           |  |  |  |
| There should be a change to a related service<br>(change in frequency, change from individual to group, change<br>location)  | End Placement detail by amending end date of detail, then |  |  |  |
| The child will change transportation<br>(Bus->Parent, Parent->Bus)                                                           | -add new placement detail                                 |  |  |  |

### **Corrections** Actions Needed to Correct Data in eSTACs by Field

| Placement | Service         | Requires Rescinding                              | Requires Rescinding                                            |                                                                                                    |  |  |  |  |
|-----------|-----------------|--------------------------------------------------|----------------------------------------------------------------|----------------------------------------------------------------------------------------------------|--|--|--|--|
| Туре      | Category        | entire placement                                 | single detail                                                  | Can correct data via amending                                                                        |  |  |  |  |
|           | СВ              | School Year Session<br>Foster County<br>Provider |                                                                | Program (SC vs SCIS, half day vs full day)<br>Start Date / End Date<br>Hours Per Day / Days Per Week |  |  |  |  |
| CP        | AIDE            |                                                  | Type (AIDE/LPN/RN)<br>Sharing                                  | Hours Per Day<br>Days Per Week                                                                       |  |  |  |  |
| CB        | Related Service |                                                  | Service<br>Individual vs Group<br>Frequency, Duration & Period | Start Date<br>End Date                                                                               |  |  |  |  |
|           | Transportation  |                                                  | Service (Bus, Parent, LPN, etc.)<br>Provider                   | Start Date<br>End Date                                                                               |  |  |  |  |

### Corrections

#### Actions Needed to Correct Data in eSTACs by Field

|                |                       | Cente                 | er Based (CB)         |                       | SEIT and/or F         | Related Services                |
|----------------|-----------------------|-----------------------|-----------------------|-----------------------|-----------------------|---------------------------------|
|                | CB                    | AIDE/RN/LPN           | Related Service       | Transportation        | SEIT                  | Related Services                |
| School Year    | <b>Rescind Entire</b> |                       |                       |                       | Rescind Entire        |                                 |
| Session        | Placement             |                       |                       |                       | Placement             | <b>Rescind Entire Placement</b> |
| Foster Care    | <b>Rescind Entire</b> |                       |                       |                       | Rescind Entire        |                                 |
| County         | Placement             |                       |                       |                       | Placement             | <b>Rescind Entire Placement</b> |
|                | <b>Rescind Entire</b> |                       |                       |                       | Rescind Entire        |                                 |
| Provider       | Placement             |                       |                       |                       | Placement             | Rescind single detail           |
|                |                       |                       |                       |                       | Rescind Entire        |                                 |
| Program        | Amend                 |                       |                       |                       | Placement             |                                 |
| Sharing (AIDE) |                       | Rescind single detail |                       |                       |                       |                                 |
| Service        |                       | Rescind single detail | Rescind single detail | Rescind single detail |                       | Rescind single detail           |
|                |                       | Resente single detail | Resenta single actai  | Resente single detail |                       | Reserved Single detail          |
| Start Date     | Amend                 |                       | Amend                 | Amend                 | Amend                 | Amend                           |
| End Date       | Amend                 |                       | Amend                 | Amend                 | Amend                 | Amend                           |
| Hours Per Day  | Amend                 | Amend                 |                       |                       |                       |                                 |
| Days Per Week  | Amend                 | Amend                 |                       |                       |                       |                                 |
| Ind. Vs Group  |                       |                       | Rescind single detail |                       | Rescind single detail | Rescind single detail           |
| Frequency      |                       |                       | Rescind single detail |                       | Rescind single detail | Rescind single detail           |
| Duration       |                       |                       | Rescind single detail |                       | Rescind single detail | Rescind single detail           |
| Period         |                       |                       | Rescind single detail |                       | Rescind single detail | Rescind single detail           |
| Location       |                       |                       | Amend                 |                       | Amend                 | Amend                           |

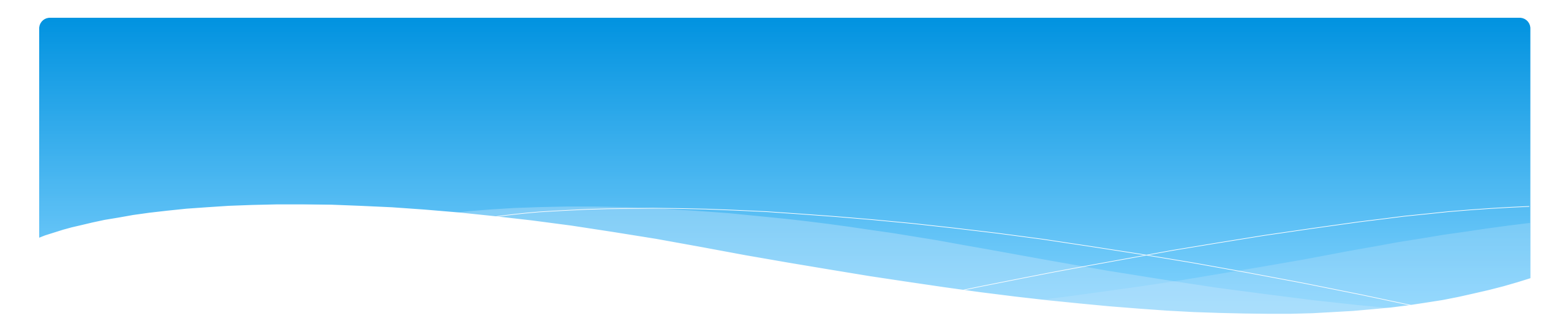

## Closing

## Erie County Timeline

#### \* July 1, 2022:

\* School districts will enter all 22/23 STAC-5's into eSTACs, this includes any 21/22 school year entries and/or amendments.

#### Between July 1 and September 1, 2022:

 School districts will continue to enroll and amend all children per the current Erie County procedure (paper STAC-1) - no matter the school year 21/22 OR 22/23.

#### \* August 15, 2022:

 The County will no longer accept any enrollments or amendments after this date. You will hold onto any paperwork and enter into eSTACs on or after 9/1/22.

#### \* August 16 through August 31:

Erie County will enter all previous paper STACs into their Preschool system. Once completed, McGuinness will migrate
 ALL students that are currently in Erie County Preschool database into eSTACs.

#### \* September 1, 2022:

\* School districts will enter 22/23 STAC-1 services into eSTACs, this includes 21/22 school year entries and/or amendments.

## **Upcoming Webinars**

#### eSTACs Entering STAC-1 Center Based & Center Based Related Services:

- Tuesday, July 12th @ 10:00AM
   https://attendee.gotowebinar.com/register/8584417665478512909
- Tuesday, July 19th @ 10:00AM
   https://attendee.gotowebinar.com/register/3179885906889969935
- Wednesday, July 20th @ 2:00PM
   https://attendee.gotowebinar.com/register/1138429264668073228
- Tuesday, September 7th @ 2:00PM Refresher
   https://attendee.gotowebinar.com/register/5429665917715199504

## **Upcoming Webinars**

#### eSTACs Entering STAC-1 SEIT and Related Services:

- Tuesday, July 26th @ 10:00AM
   https://attendee.gotowebinar.com/register/8161132077064528912
- Tuesday, August 2nd @ 10:00AM https://attendee.gotowebinar.com/register/4635198397903171854
- Thursday, August 4th @ 2:00PM https://attendee.gotowebinar.com/register/26849397266125836
- Thursday, September 8th @ 10:00AM Refresher https://attendee.gotowebinar.com/register/7889253637841194765

# Upcoming Webinars

#### eSTACs Amending versus Rescinding:

- Tuesday, September 20th @ 10:00AM
   https://attendee.gotowebinar.com/register/4180764744585408784
- Wednesday, September 21st @ 2:00PM

https://attendee.gotowebinar.com/register/4525007541590938896

## Getting Support

- \* If you need help you can contact Kelly Knowles at Kknowles@jmcguinness.com
- \* After you are familiar with the Portal, and you need help, send an email to eSTACs@CPSEPortal.com.
- \* Please include your district name, which County you work with and a description of your issue.
- \* If you would like to speak on the phone, please state so in your email along with your phone number and best times to reach you.